Om du inte redan har en inloggning på hemsidan gör du så här:

Klicka på "Logga in" www.svenskbridge.se/skellefteå-bk

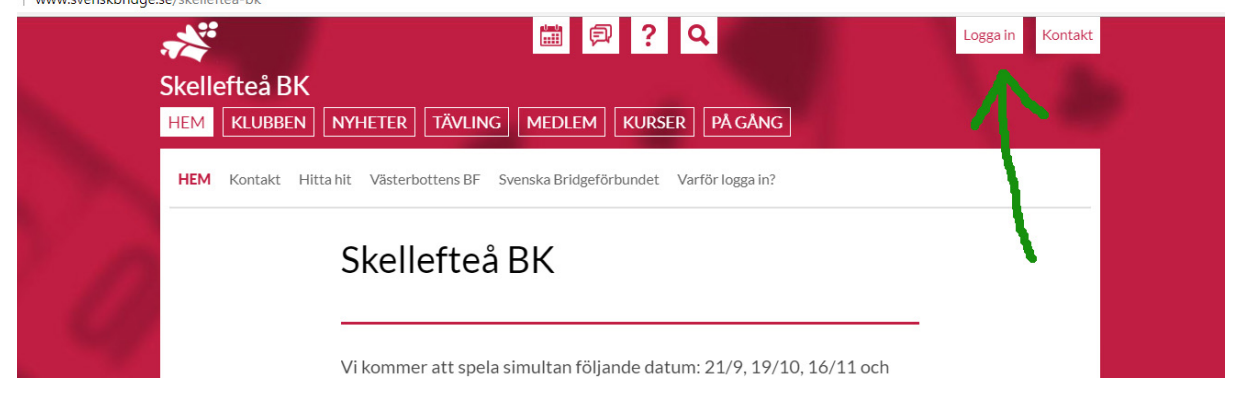

Du kommer nu till nedanstående sida. Klicka på fliken "Begär nytt lösenord".

|                          | Logga in                                          | Välj | denna | flik |  |  |  |
|--------------------------|---------------------------------------------------|------|-------|------|--|--|--|
|                          | Logga in Begär nytt lösenord                      |      |       |      |  |  |  |
|                          | Medlemsnummer *                                   |      |       | _    |  |  |  |
|                          | Ange ditt medlemsnummer i Svenska Bridgeförbundet |      |       |      |  |  |  |
|                          | Lösenord *                                        |      |       |      |  |  |  |
|                          | Ange ett lösenord för ditt konto.                 |      |       |      |  |  |  |
|                          | Logga in                                          |      |       |      |  |  |  |
| Nu komme<br>Skriv in dir | r det att se ut så här.<br>1 e-postadress i rutan |      |       |      |  |  |  |
| Ν                        | ⁄lina sidor                                       |      |       |      |  |  |  |
|                          | Logga in Begär nytt lösenord                      |      |       |      |  |  |  |
| м                        | edlemsnummer eller e-postadress *                 |      | ]     |      |  |  |  |
| S                        | kicka nytt lösenord med e-post                    |      |       |      |  |  |  |

Klicka på rutan "Skicka nytt lösenord med e-post"

Kolla nu din e-post. Du ska nu ha fått ett mail som innehåller en länk för engångsinloggning. Klicka på länken så kommer du in på hemsidan. Nu kan du välja ett lösenord som du skriver in i rutan. Spara så är det klart!

Du har nu en inloggning till vår hemsida. Kom ihåg ditt lösenord eller skriv upp det! Nu kan du göra anmälan till en tävling.

För att anmäla dig till tävling klickar du på Kalender-ikonen högst upp på sidan.

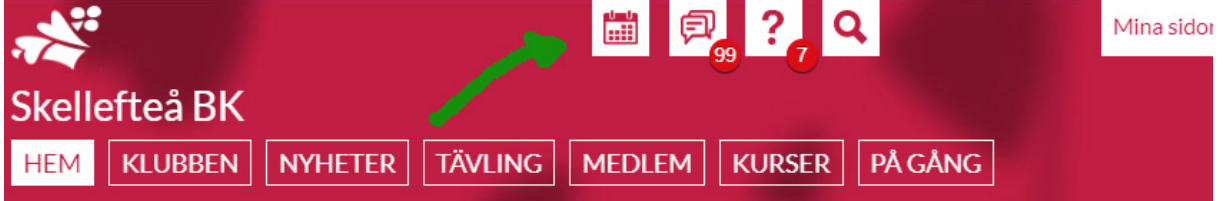

(Om du använder en mobil klickar du på rutan "MENY" för att se kalender-ikonen.) Nu öppnas vår tävlingskalender.

Du ser i kalendern vilka dagar som tävlingar är planerade. Klicka på den dag du är intresserad av att anmäla dig till.

|    | Ny me                                               | dlem Ny tävling | Ny nyhet Ny sida                        | Visa sidor Redi | gera meny Admin. | lagtävling           | _            |
|----|-----------------------------------------------------|-----------------|-----------------------------------------|-----------------|------------------|----------------------|--------------|
|    | Mån                                                 | ad Vecka Dag    | År                                      |                 | Öppna gan        | nla Spader-kalendern |              |
|    | 0                                                   | ktober 2        | 2020                                    |                 | « För            | regående Nästa »     | >            |
|    |                                                     | C               | D Även distrikt                         | Silver/Guld     | O Simultan       | Handikapp            | Fler urval » |
|    | MÅN                                                 | TIS             | ONS                                     | TORS            | FRE              | LÖR                  | SÖN          |
| 40 |                                                     |                 |                                         | 1               | 2                | 3                    | 4            |
| 41 | 5<br>18:30 - 22:00<br>Partävling 5/10               | 6               | 7                                       | 8               | 9                | 10                   | 11           |
| 42 | 12<br>18:30 - 22:00<br>Partävling 12/10             | 13              | 14                                      | 15              | 16               | 17                   | 18           |
| 43 | <b>19</b><br><b>18:30 - 22:00</b><br>Simultan 19/10 | 20              | 21                                      | 22              | 23               | 24                   | 25           |
| 44 | 26                                                  | 27              | 28<br>18:30 - 22:00<br>Partävling 28/10 | 29              | 30               | 31                   |              |

## Då du valt en speldag öppnas nedanstående fönster

Kalender | Ruter-startlista | Visa resultat | Visa simultan | PBN-fil

| FÖRANMÄLAN            |                 |              |
|-----------------------|-----------------|--------------|
| Sista anmälningsdatum | Sön 18 okt 2020 | Visa   Anmäl |
| Maximalt antal        | 10              |              |
| Antal anmälda         | 2               |              |

| Sne | are *            |           |        |
|-----|------------------|-----------|--------|
| 569 | 42 Olle Ivert    |           | 0      |
| Spe | lare *           |           |        |
| Me  | dlemsnummer elle | r namn    | 0      |
|     |                  |           | Skicka |
|     |                  |           |        |
| NR  | SPELARE 1        | SPELARE 2 | DATUM  |

| NK | SPELARE I           | SPELAKE Z            | DATUM        |
|----|---------------------|----------------------|--------------|
| 2  | Karl-Erik Johansson | Britt Åhman          | 2020-09-29 🗙 |
| 1  | Eva-Britt Blomkvist | Lars-Göran Blomkvist | 2020-09-29 🗙 |

## Skellefteå BK

Fältjägarvägen 47B, 931 44 Skellefteå | 0910-187 90

skellefteabridge@gmail.com

Ditt eget namn är ifyllt och du kan skriva in din partner med medlemsnummer eller namn.

| 56942 Olle Ivert |                   | ( |
|------------------|-------------------|---|
| Spelare *        |                   |   |
| 56944            |                   | 0 |
|                  | Charles the 8 DI/ |   |

Klicka på rutan så hamnar era namn i anmälningslistan. Om du vill ångra din anmälan kan du klicka på det röda krysset efter ditt namn. Du tas då bort från listan.